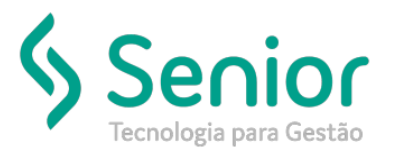

# Banco de Soluções

#### O que ocorre?

Como revisar os lançamentos do Relatório Razão Contábil.

### O que fazer para resolver?

As informações do "Razão Contábil" vem dos Movimentos Contábeis.

### Onde e como fazer para resolver?

- Abaixo segue um exemplo de como revisar os valores de uma conta especifica: Plano de Conta: 1.01.03.05.0020 Pneus e Camaras Código Conta: 296
- Abrir o módulo: CTB;
- Acessar a rotina: Saídas >> Contabilidade >> Razão;

| 🍹 <u>C</u> adastros 🛛 <u>M</u> ovimen | ntações <u>S</u> aídas <u>U</u> tilitários Usuá <u>r</u> ios | <u>Aj</u> uda | a Sa <u>i</u> r do Sistema                                        |
|---------------------------------------|--------------------------------------------------------------|---------------|-------------------------------------------------------------------|
| Início                                | <u>G</u> erador de Relatórios                                | 1             |                                                                   |
|                                       | <u>C</u> ontabilidade                                        |               | Demonstração <u>G</u> erencial de Resultado                       |
|                                       | Escrituração Fiscal                                          |               | <u>P</u> lano de Contas                                           |
|                                       | Patrimônio                                                   |               | Diári <u>o</u>                                                    |
|                                       | <u>O</u> rçamento                                            |               | D <u>i</u> ário Modelo 2                                          |
|                                       |                                                              | _             | Diário Mod <u>e</u> lo 3                                          |
|                                       |                                                              |               | <u>R</u> azão                                                     |
|                                       |                                                              |               | Razão <u>M</u> odelo 2                                            |
|                                       |                                                              |               | R <u>a</u> zão por Centro de Custo                                |
|                                       |                                                              |               | Balancete de <u>V</u> erificação                                  |
|                                       |                                                              |               | Balancete de Verificação por Centro de Custo                      |
|                                       |                                                              |               | Demonstrativo de Receitas e Despesas por Centro de C <u>u</u> sto |
|                                       |                                                              |               | <u>B</u> alanço Patrimonial                                       |
| n úna                                 |                                                              |               | Balanço Patrimonial Comparativo                                   |
|                                       |                                                              |               | Compara <u>t</u> ivo do Movimento Trimestral                      |
|                                       |                                                              |               | Comparativo do Movime <u>n</u> to Semestral                       |
| Gerar Conta                           | abilização                                                   |               | Demonstrações Contábeis                                           |
| Movimentag                            | ção Contábil                                                 |               | Demonstrações Contábeis Comparativo                               |
| Recebimen                             | to                                                           |               | Consulta                                                          |
| Mapa de De                            | epreciação/Amortização                                       |               | Lançamentos Contábeis de Crédito de PIS e CO <u>F</u> INS         |
| Movimentag                            | ção de Bens                                                  |               | Ra <u>z</u> ão Auxiliar                                           |
| <b>n</b>                              | * * * * * * * *                                              |               |                                                                   |

• Abaixo segue o filtro do relatório;

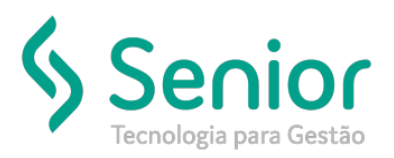

## Banco de Soluções

| Cadastros Movimentações Saídas | <u>U</u> tilitários Usuárjos <u>Aj</u> uda Sajr do Sistema                                                                                                    |     |
|--------------------------------|----------------------------------------------------------------------------------------------------|-----|
| Início Recebimento             | Razão Contábil 🖾 Movimentação Contábil                                                                                                    | 8 N |
| Modelos Disponíveis            | Data Inicial 01/06/2019 Data Final 30/06/2019                                                                                                    |     |
|                                | Empresa Inicial Apresentar:<br>C Histórico © Complemento © Ambos                                                                                                    |     |
|                                | Empresa Final  Apresentar:  Código Reduzido Máscara                                                                                                    |     |
|                                | Cliente/Fornecedor Cincultados                                                                                                    |     |
|                                | Cliente/Fornecedor C Por Dia e Mês C Não Conciliados                                                                                                    |     |
|                                | Histórico                                                                                                    |     |
|                                | Histórico Inicial Página Inicial Página Inicial                                                                                                    |     |
|                                | Tipo de numeração de pagina<br>Página O Folha                                                                                                    |     |
|                                | Plano de Conta - Adiciona (Ativo) Plano de Conta - Árvore (Inativo) Tamanho da Fonte 7                                                                                                    |     |
|                                | Adicionar à Lista                                                                                                    |     |
|                                | 1.01.03.05.0020   PNEUS E CAMARAS                                                                                                    |     |
|                                | Limpar Tudo                                                                                                    |     |
|                                |                                                                                                    |     |
|                                | Atualizar C. Custo                                                                                                    | IS  |
|                                | Sattar de página a cada conta ou data Listar movimentos cancelados Imprimir valores negativos com a sigla CF Imprimir valores de la conta ou data Imprimir valores zerados em branco Agrupar lancamentos por filial | 2   |
|                                | 🗌 Alterar nº do livro a cada 500 🚖 páginas 🔲 Ordenar por data da movimentação 🔤 Imprimir apenas primeira linha do Históric                                                                                          | ə   |
|                                | Ustar contas sem movimentos que contennam saldo j Agrupar recebimento por conta debito                                                                                                    |     |
|                                | i Imprimir termos de <u>A</u> bertura e Encerrame                                                                                                    | nto |
|                                |                                                                                                    |     |

• Abaixo segue relatório, com os movimentos a ser revisados;

| <br>CTB - Versão v3.17.21 - Licenciado para: TRANSPORTES  | Pág. | 1 |
|-----------------------------------------------------------|------|---|
| <u>Razão Contábil</u><br>Peńodo:01/06/2019 até 30/06/2019 |      |   |

| Data       | Lote/Seq   |     | C. Part Histórico                                                                    | Valor Débito      | Valor Crédito | Saldo Atual |
|------------|------------|-----|--------------------------------------------------------------------------------------|-------------------|---------------|-------------|
| Co         | onta:      | 296 | - 1.01.03.05.0020 PNEUS E CAMARAS                                                    | S                 | aldo Anterior | 266.296,21  |
| 01/06/2019 | 190606/175 |     | 666 VLR.NF ENTRADA 01 11729890 - BRIDGESTONE DO<br>BRASIL IND COM LTDA               | 10.787,69         | 0,00          | 277.083,90  |
| 01/06/2019 | 190606/176 |     | 801 VLR.PIS/COFINS/CSLL RET. S/NF 1729890                                            | 1.124,36          | 0,00          | 278.208,26  |
| 13/06/2019 | 190606/322 |     | 656 VLR.NF ENTRADA 01 4 634007 - SOCIEDADE MICHEL<br>PART, INDUSTRIA E COMERCIO LTDA | IN DE 28.979,65   | 0,00          | 307.187,91  |
| 13/06/2019 | 190606/323 |     | 801 VLR.PIS/COFINS/CSLL RET. S/NF 634007                                             | 3,309,50          | 0,00          | 310.497,41  |
| 18/06/2019 | 190606/541 |     | 656 VLR.NF ENTRADA 01 11739688 - BRIDGESTONE DO<br>BRASIL IND COM LTDA               | 37.603,07         | 0,00          | 348.100,48  |
| 18/06/2019 | 190606/542 |     | 801 VLR.PIS/COFINS/CSLL RET. S/NF 1739686                                            | 4.293,16          | 0,00          | 352.393,64  |
| 27/06/2019 | 190606/680 |     | 656 VLR.NF ENTRADA 01 1 267105 - COMERCIAL AUTOM<br>S.A.                             | OTIVA 42.630,90   | 0,00          | 395.024,54  |
| 27/06/2019 | 190606/685 |     | 666 VLR.NF ENTRADA 01 4 637575 - SOCIEDADE MICHEL<br>PART, INDUSTRIA E COMERCIO LTDA | IN DE 16.082,70   | 0,00          | 411.107,24  |
| 27/06/2019 | 190606/686 |     | 801 VLR.PIS/COFINS/CSLL RET. S/NF 637575                                             | 1.836,65          | 0,00          | 412.943,89  |
|            |            |     | Total da (                                                                           | Conta: 146.647,68 | 0,00          | 412.943,89  |
|            |            |     | Total                                                                                | Geral: 146.647,68 | 0,00          | 412.943,89  |

- Para revisar estes valores o usuário deve acessar a seguinte rotina também do módulo CTB "Movimentações >> Contabilidade >> Movimentação Contábil";
- Nesta rotina basta filtra a conta do Plano de Contas, neste caso é a Conta "296" no mesmo período do relatório;

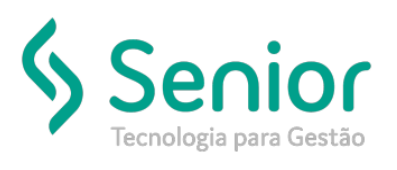

# Banco de Soluções

| ¥ ⊆adast     | ros Mov    | imentaçõe       | s <u>S</u> aidas | Utilitários Usuários Ajuc   | fa Sajr do Sistema            |                      |               |            |           |                    |              |                       |      |
|--------------|------------|-----------------|------------------|-----------------------------|-------------------------------|----------------------|---------------|------------|-----------|--------------------|--------------|-----------------------|------|
| Início       | Rec        | ebimento        | Ra               | zão Contábil Movimer        | tação Contábil 🔯              |                      |               |            |           |                    | 🗢 X          | 🐛 🌟 🔒 Buscar na pág   | ina  |
|              | 00         | 0 0             | 00               | 000 👪                       |                               |                      |               |            |           |                    |              |                       |      |
| Dados        | Filtros    | 8               |                  |                             |                               |                      |               |            |           |                    |              |                       |      |
| Lançamer     | tos Doc    | umentos         |                  |                             |                               |                      |               |            |           |                    |              |                       |      |
| Empresa      |            |                 |                  | 3                           | Espécie D                     | octo                 |               |            | a 🗌       |                    |              |                       |      |
| Grupo        |            | - <u> </u>      |                  |                             | Seqüênci                      | a: de e              | té 🗌          | _          |           |                    |              |                       |      |
| Lote         |            | Descr           | ição             |                             | <ul> <li>Lançament</li> </ul> | o: de e              | t6            | _          |           |                    |              |                       |      |
| Lançame      | entos      |                 |                  |                             | The Film                      | Conta Informar Conta | Débito e Cort | a Crédio   | -         |                    |              |                       |      |
| Circinicerre | ntro Custo | <u> </u>        |                  |                             | Conta                         | Débito 296           | ELIS E CAMAR  |            | -         |                    |              |                       |      |
|              | Histórico  | <u> </u>        |                  |                             | Conta C                       | Crédito              | 00000000000   |            | a l       |                    |              |                       |      |
|              | Período    | 01/06/20        | 19 Até 30        | Nr.Documen                  | to Ve                         | ilor: de             | até           |            |           |                    |              |                       |      |
|              | □ Liste    | ı<br>ar lançame | ntos cance       | lados                       | Comple                        | emento               |               | _          | _         |                    |              |                       |      |
|              | ☐ Liste    | ar somente      | os lançam        | entos com diferença entre D | eb. e Créd. Conc              | iliação Ambos        |               |            | •         |                    |              |                       |      |
| Empresa      | Lote       | Seq. La         | nc. Filial       | Conta Débito                | Conta Crédito                 | Espécie Documento    | Documento     | Data       | Valor     | Cliente/Fornecedor | Centro Custo | Histórico             | _    |
| 1            | 19060      | 175 14          | 8 1              | 296 - PNEUS E CAMARAS       | 656 - FORNECEDORES A          | NOTA FISCAL/         | 1729890       | 01/06/2019 | 10.787,69 | BRIDGESTONE DO     |              | VLR.NF ENTRADA        |      |
| 1            | 19060      | 176 14          | 8 1              | 296 - PNEUS E CAMARAS       | 801 - P15/COFIN5/CSU          | NOTA FISCAL/         | 1729890       | 01/06/2019 | 1.124,36  | BRIDGESTONE DO     |              | VLR.PIS/COFINS/CSLL P | ET.  |
| 1            | 19060      | 322 26          | 6 1              | 296 - PNEUS E CAMARAS       | 656 - FORNECEDORES A          | NOTA FISCAL/         | 634007        | 13/06/2019 | 28.979,65 | SOCIEDADE          |              | VLR.NF ENTRADA        |      |
| 1            | 19060      | 323 26          | 6 1              | 296 - PNEUS E CAMARAS       | 801 - P15/COFIN5/CSLL         | NOTA FISCAL/         | 634007        | 13/06/2019 | 3.309,50  | SOCIEDADE          |              | VLR.PIS/COFINS/CSLL P | ET.  |
| 1            | 19060      | 541 44          | 5 1              | 296 - PNEUS E CAMARAS       | 656 - FORNECEDORES A          | NOTA FISCAL/         | 1739686       | 18/06/2019 | 37.603,07 | BRIDGESTONE DO     |              | VLR.NF ENTRADA        |      |
| 1            | 19060      | 542 44          | 5 1              | 296 - PNEUS E CAMARAS       | 801 - PIS/COFINS/CSLL         | NOTA FISCAL/         | 1739686       | 18/06/2019 | 4.293,16  | BRIDGESTONE DO     |              | VLR.P15/COFIN5/CSLL F |      |
|              |            |                 |                  |                             |                               |                      |               |            |           |                    |              |                       | 0E1. |
|              |            |                 | 🕑 Segur          | te 🕢 Anterior               | S Destacar Mate               | h case               |               |            |           |                    |              |                       | εı.  |

• Aberto essa rotina, o usuário pode comparar lançamento com lançamento, e também os totais que devem fechar.

FIM